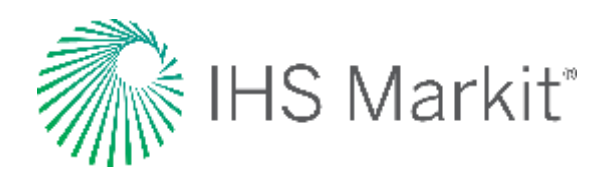

# Data Browser

#### Connect<sup>™</sup> User Guide

2020

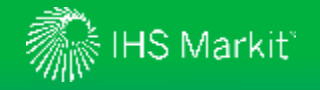

#### **Data Browser**

The Connect Data Browser tool enables more integrated workflows by providing data analysis, charting and extraction within a single page application to quickly get the answers you need to relevant business questions.

**Build Query**: Search across all datasets within your subscription by using keyword search and/or filter selections. (*slides 4-5*)

Workbook: Store, transform, group, and chart selected series from one or more data queries. (*slide 6*)

**My Saved:** Open, edit, and share saved queries. <u>(*slide* 7)</u>

**Refreshable Files**: Export, refresh, and share refreshable files. (*slides 8-9*)

**Documentation:** Read bulletins and methodologies related to your subscription content. (*slide 10*)

Export options include refreshable, CSV and static files.

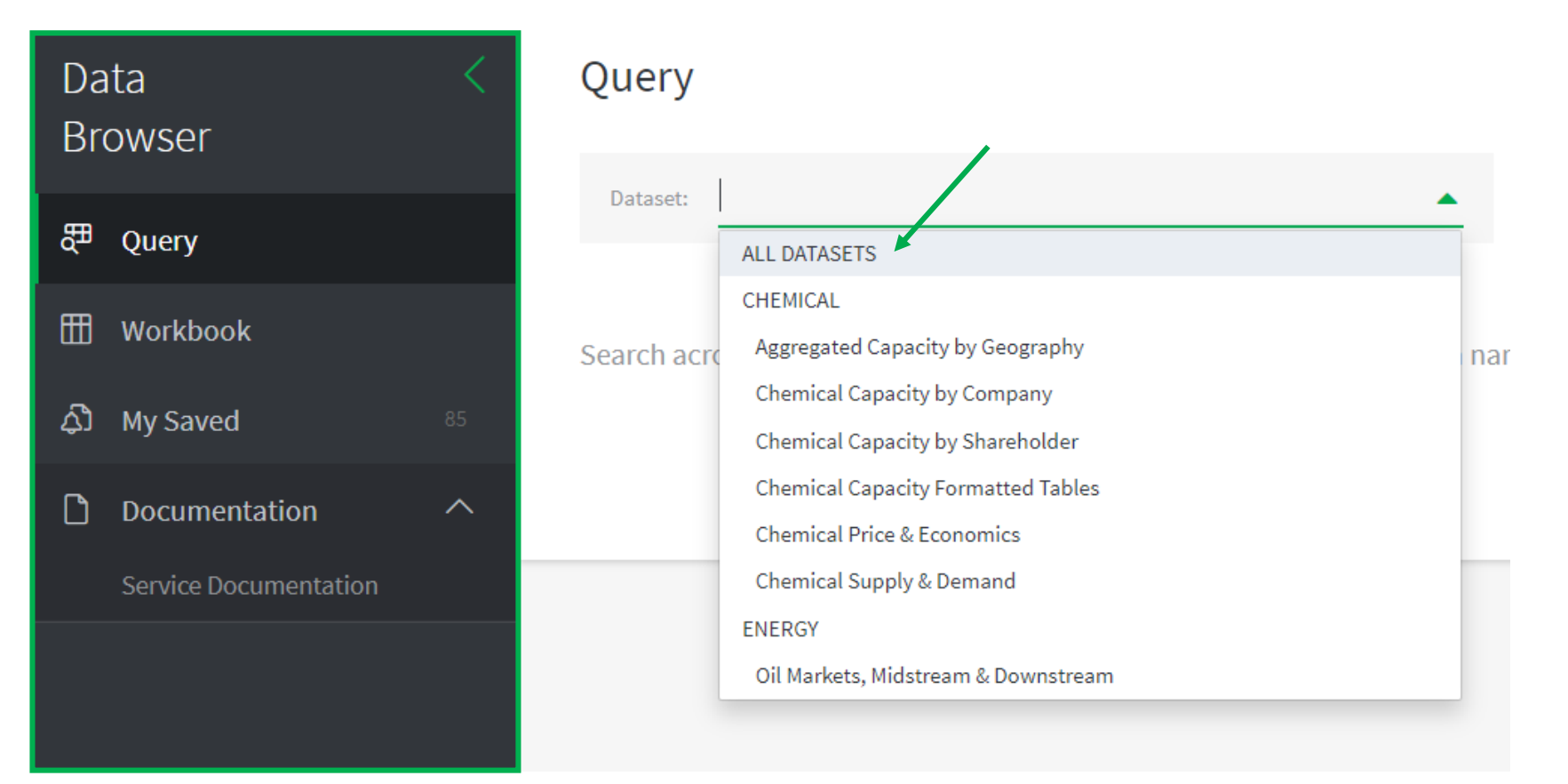

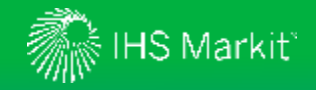

### How to Access the Data Browser Tool

For **Chemical** data, hover over **Chemical** and click into a **Data Browser** option under **Tools**.

| Agribusiness Automotiv                   | Chemical     | Economics                        | Energy                            | Life Sciences         | Maritime & Trade | Risk                                                                  | Energy Advisory & EV       |  |
|------------------------------------------|--------------|----------------------------------|-----------------------------------|-----------------------|------------------|-----------------------------------------------------------------------|----------------------------|--|
| Chemical                                 |              |                                  |                                   |                       |                  |                                                                       |                            |  |
| RESEARCH & DATA                          |              |                                  |                                   |                       |                  | TOOLS                                                                 |                            |  |
| Market Reports & Anal                    | ysis         | Technol                          | .ogy & Cost                       | Analytics             |                  | Data Bro                                                              | wser                       |  |
| Market Advisory Servic                   | 2            | Compe                            | etitive Cost (                    | & Margin Analytics    |                  | Chemi                                                                 | cal Price & Economics      |  |
| World Analysis                           |              | Proces                           | s Economic                        | s Program (PEP)       |                  | Chemi                                                                 | cal Capacity by Company    |  |
| Chemical Economics Handbook              |              | Process Economics (PEP Yearbook) |                                   |                       |                  | Chemical Capacity by Shareholder<br>Chemical Capacity Formatted Table |                            |  |
| (CEH)                                    | (CEH)        |                                  | Process Comparison & Cost Tracker |                       |                  |                                                                       |                            |  |
| Specialty Chemicals Up<br>Program (SCUP) | date         | Company Strategies &             |                                   | es &                  |                  | Aggreg                                                                | ated Capacity by Geography |  |
| Strategic Reports                        |              | Perform                          | nance                             |                       |                  | Chemi                                                                 | cal Supply & Demand        |  |
| Chemical Home                            | Directory of |                                  | y of Chem                         | of Chemical Producers |                  |                                                                       |                            |  |
| Headline Analysis & Da                   | ily Pricing  |                                  |                                   |                       |                  |                                                                       |                            |  |
| ,                                        | , 0          |                                  |                                   |                       |                  |                                                                       |                            |  |

For Oil Markets data, hover over Energy > Oil Markets, Midstream and Downstream and click on Data Browser under Tools.

| gribusiness Au          | tomotive Chemical Econom     | nics Energy Life Science | es Maritime & Trade Ris     | k Energy Advisory & EV        | 😚 Geography                             |
|-------------------------|------------------------------|--------------------------|-----------------------------|-------------------------------|-----------------------------------------|
| Upstream Oil ar         | d Gas Oil Markets, Midstrear | m, and Downstream Gas    | , Power, and Energy Futures | Mobility Portal               |                                         |
| RESEARCH & D            | ATA                          |                          |                             |                               | TOOLS                                   |
| Crude Oil Marke         | ets Refining and Marke       | ting Midstrea            | m Oil and Com               | pany Strategies &             | Oil Markets, Midstream &                |
| Oil Perspective         | s Refining & Marketin        | lg NGLS                  | Perfo                       | ormance                       | Downstream Data Browse                  |
| Oil Market              | Perspectives                 | Water                    | orne LPG Energ              | gy Infrastructure and         | Global Refineries                       |
| Indicators              | Short-Term Outlook           | Weekly                   | Outlook Mark                | ets                           | Мар                                     |
| Short-Term              | Long-Term Outlook            | Short-                   | Ferm Outlook Mic            | lstream Infrastructure Update | •                                       |
| Outlook                 | Downstream Marke             | t Profiles Long-T        | erm Outlook Oil             | Terminal Analytics            | RELATED                                 |
| Long-Term               | Refinery Cost & Mar          | rgin NGL Pe              | rspectives                  |                               |                                         |
| Outlook                 | Analytics                    | Detroc                   | hemical                     |                               | Chemical                                |
| Oil Supply<br>Analytics | Biofuels                     | Feedstocks               |                             | Midstream Database            |                                         |
| Oil Sanda               | Retail                       |                          |                             |                               |                                         |
| Dialogue                | Lubricants                   |                          |                             |                               | Reinventing Transportatio               |
|                         | Base Oils                    | Base Oils                |                             |                               | Expert Insights & Thought<br>Leadership |
|                         |                              |                          |                             |                               | IHS Markit Webinars & Eve               |
|                         |                              |                          |                             |                               | CERAWeek Conversations                  |

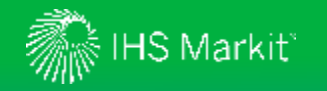

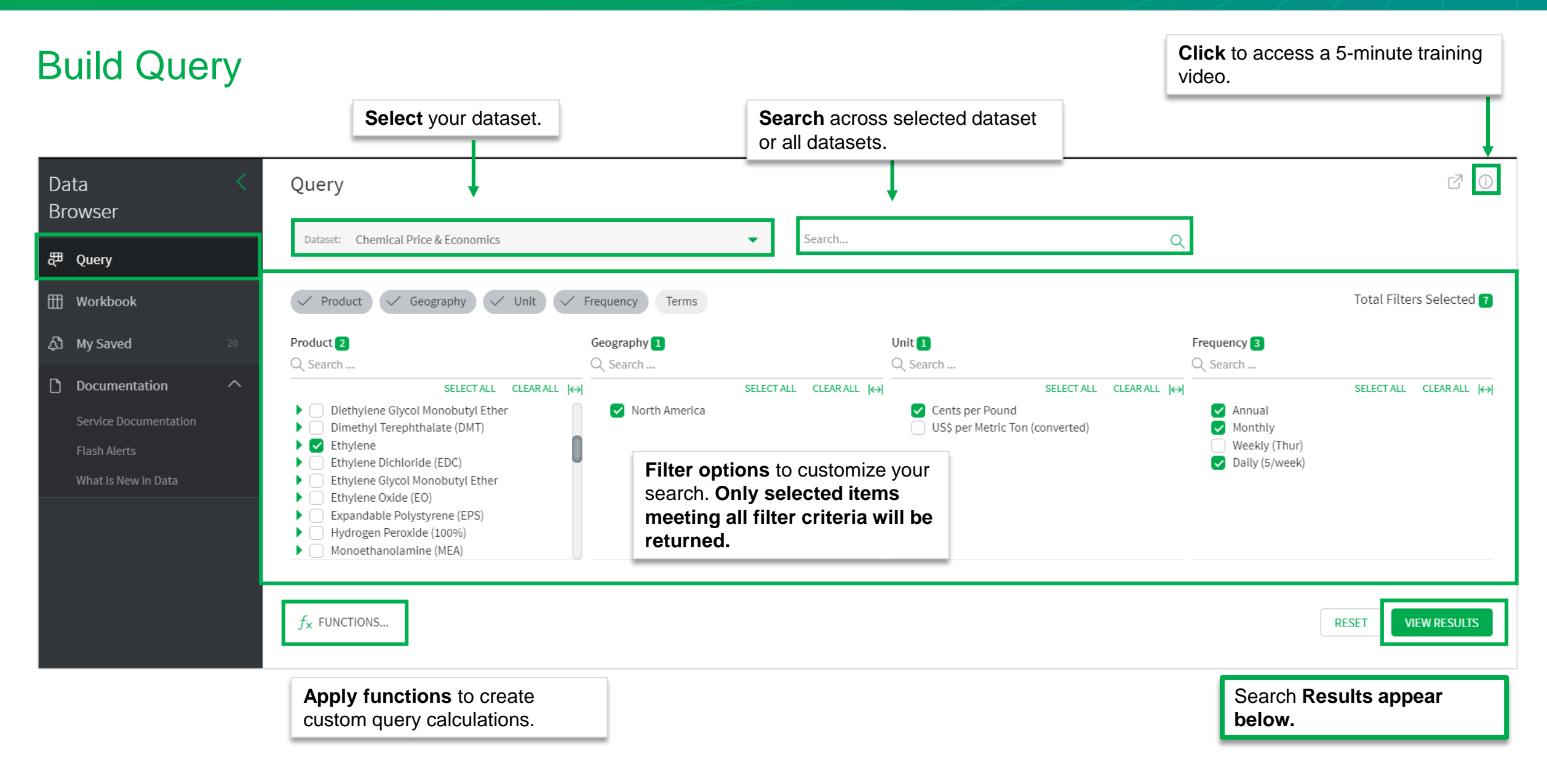

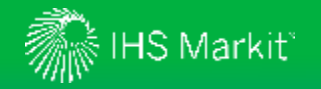

### **Query: Results**

Add selected data to Workbook; Save to My Saved, Export all or selected data to refreshable or CSV Excel file.

| Data <                                | Search results (54)                                                                      |                           |                                                                                    | 🖽 ADD TO WORKBOOK: <b>3</b> 🔶 SA                                    | AVE AS 🕁 EXPORT 🔋                                                       |  |
|---------------------------------------|------------------------------------------------------------------------------------------|---------------------------|------------------------------------------------------------------------------------|---------------------------------------------------------------------|-------------------------------------------------------------------------|--|
| DIOWSEI                               |                                                                                          | Sho                       | ow Preview to view on a                                                            | 💿 Show Preview 🔞 Manage Table 🛗 Jan 2000 - Jan 2024                 |                                                                         |  |
| දීඞ Query                             | Annual Monthly Daily (5/week)                                                            | char                      | rt and switch views.                                                               |                                                                     |                                                                         |  |
| III Workbook                          | <sup>©</sup> Drag <sup>®</sup> Select desired Frequency Tab.                             | Man                       | nage Table to sort                                                                 |                                                                     |                                                                         |  |
| ද්‍රී My Saved 20                     | Select data series from search                                                           | i Ge and                  | l enable grouping.                                                                 | icept                                                               | Filter                                                                  |  |
| Documentation ^                       | <ul> <li>Eth results to Add to Workbook,</li> <li>Eth Show Preview, or Export</li> </ul> | NC Clicl                  | k on the <b>date range</b> to                                                      | it, 45-Day Weighted Average<br>d Cash Cost Propane Feed             | ✓     Product     O       ✓     Grade     S       ✓     Geography     S |  |
| Service Documentation<br>Flash Alerts | Ethylene                                                                                 | NC appl<br>NC cust        | tom date range.<br>ecting First available                                          | nt, 30-Day Calendar Weighted Ave<br>Product Integrated Production C | Concept                                                                 |  |
| What is New in Data                   | C Ethylene                                                                               | N valu                    | ue will show the entire                                                            | d Cash Cost Feed, Weighted Aver                                     | Long Label     Short Label     Data Edge                                |  |
|                                       | Ethylene<br>Ethylene                                                                     | No data<br>No <b>avai</b> | a history. Selecting Last<br>ilable value will always<br>w the entire forecast for | d Cash Cost Purity Ethane Feed<br>Itract-Benchmark Pipeline         | Start Date<br>End Date                                                  |  |
|                                       | Ethylene                                                                                 | N, each                   | h data series.                                                                     | pt Pipeline, Average                                                | Product and Grade     Mnemonic                                          |  |
|                                       | Ethylene                                                                                 | North Ame                 | erica Pro                                                                          | d Cash Cost Naphtha Feed                                            | Frequency                                                               |  |

**Select** columns to view in results

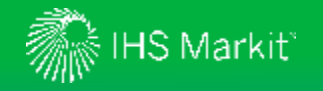

### Workbook

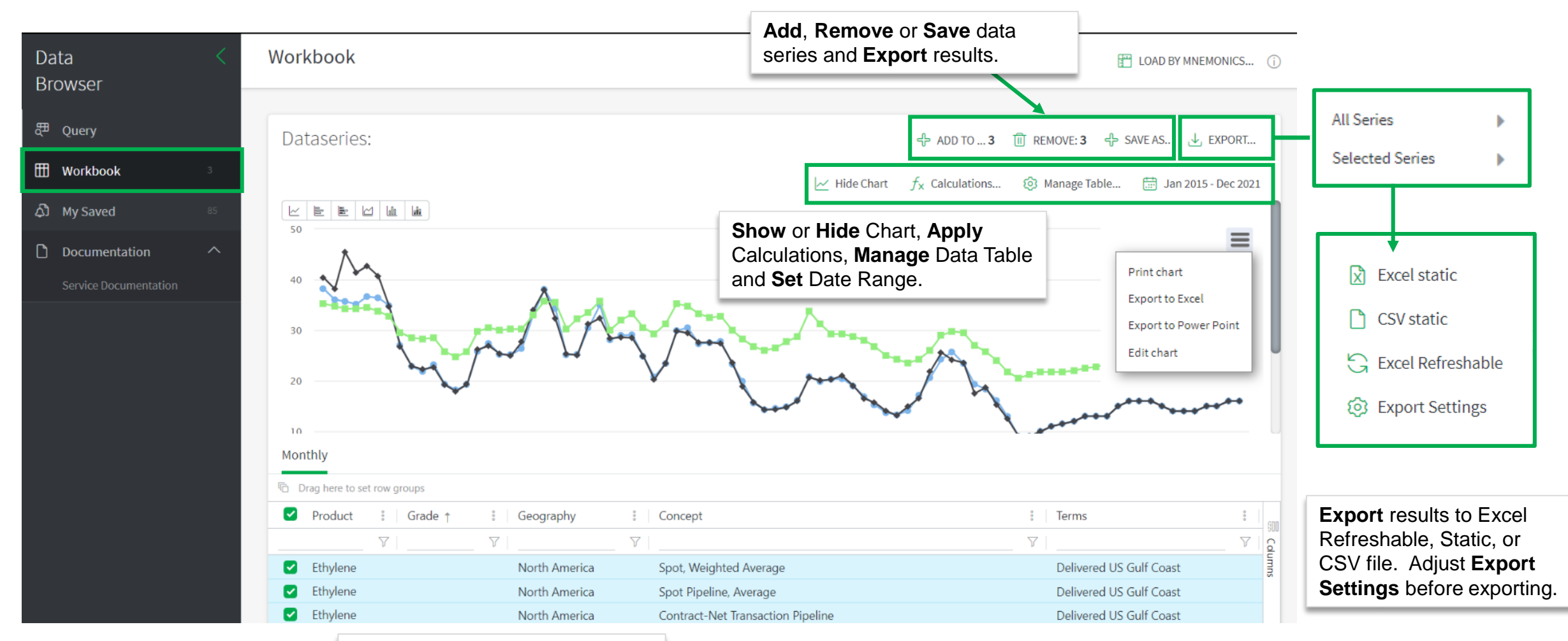

**Select** data series to display in chart.

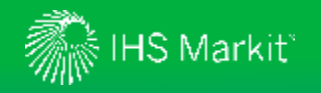

# My Saved

| Data <<br>Browser     | My Saved<br>The My Saved page provides a limited view into your My Connect items for only tool | hose items that are most relevant for the Data Browser                                     |                               |
|-----------------------|------------------------------------------------------------------------------------------------|--------------------------------------------------------------------------------------------|-------------------------------|
| 문 Query               | To find your full list of personalized content, please go to My Connect.                       | View saved data querie charts in My Saved.                                                 | s and                         |
| 🖽 Workbook            | Navigate to: TOOLOUERIES DOCUMENTS                                                             |                                                                                            |                               |
| ද්ධි My Saved 85      |                                                                                                |                                                                                            |                               |
| Documentation ^       | ∧ Tool Queries                                                                                 |                                                                                            |                               |
| Service Documentation | Type Title                                                                                     | Edit, Delete, Move a saved                                                                 | ∠ Edit ↓ Update Date          |
|                       | Ethylene Prices                                                                                | query.                                                                                     | ⇔ Send a Copy24 Apr 2020 ৪৭ ঃ |
|                       |                                                                                                | Send a Copy of a saved query<br>(and charts) to a colleague, who<br>can download their own | +8 Share<br>24 Apr 2028 ≗     |
|                       |                                                                                                | refreshable file.                                                                          | ightarrow Move to             |
|                       |                                                                                                | <b>Share</b> a saved query with a colleague to be able to share                            | \$ Billing Code               |
|                       |                                                                                                |                                                                                            | T Delete                      |

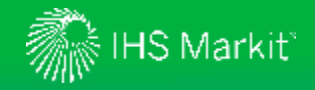

#### Sharing Refreshable Files: Part 1 of 2

Save a query, Export the Refreshable file, and Share your query with your colleagues.

1. Create a query or Workbook in the Data Browser tool, Save to My Saved, and Export a Refreshable file (see slide 5)

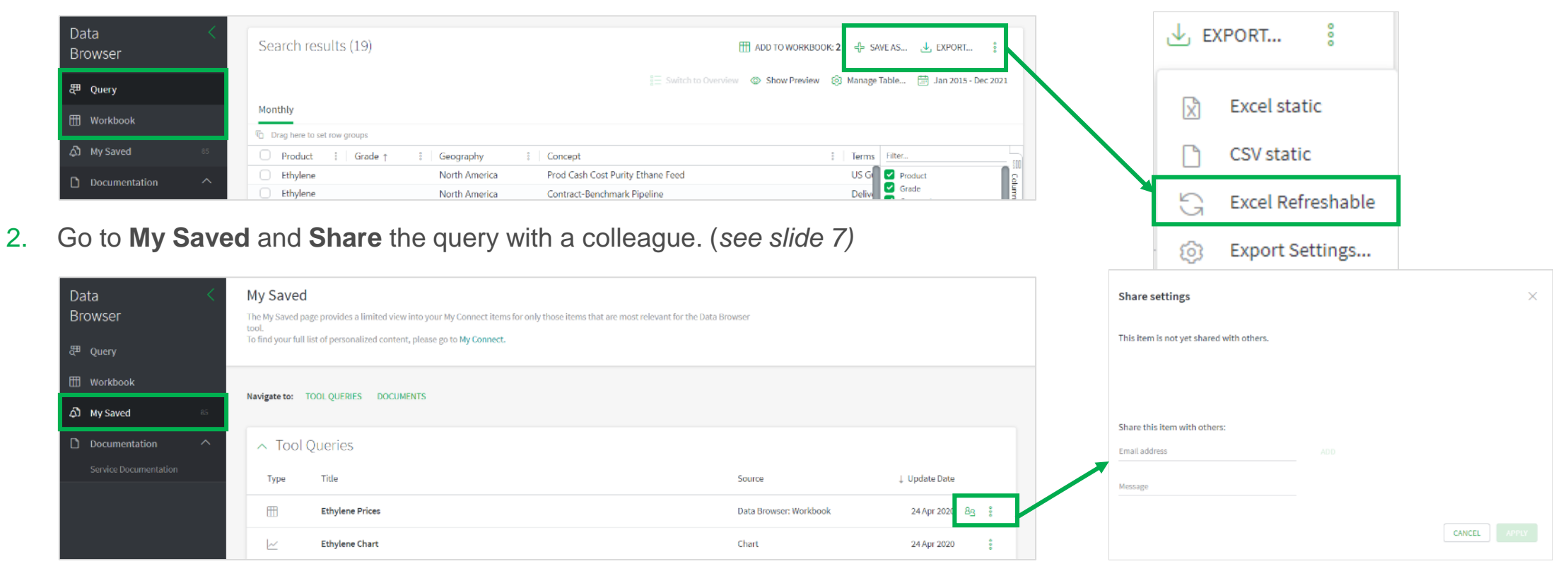

> Your colleague will receive an email with a link to upload the saved query in their own account; therefore, your colleague must have an active Connect account.

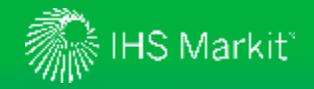

#### Sharing Refreshable Files: Part 2 of 2

Email or post your refreshable file internally for your colleagues to access and refresh.

- 3. Email or post your refreshable files to colleagues.
  - > Colleagues must have the saved query in their own account in order to refresh a refreshable file that you create.
  - > If the saved query is deleted, the refreshable file will not refresh.
- 4. To refresh an excel file, open the file and click on Data tab > click Refresh All.
- 5. A box will appear asking for your Connect credentials.
  Select the 'Remember my credentials' checkbox and it won't ask you again.
  Click 'OK' and the file will automatically refresh.

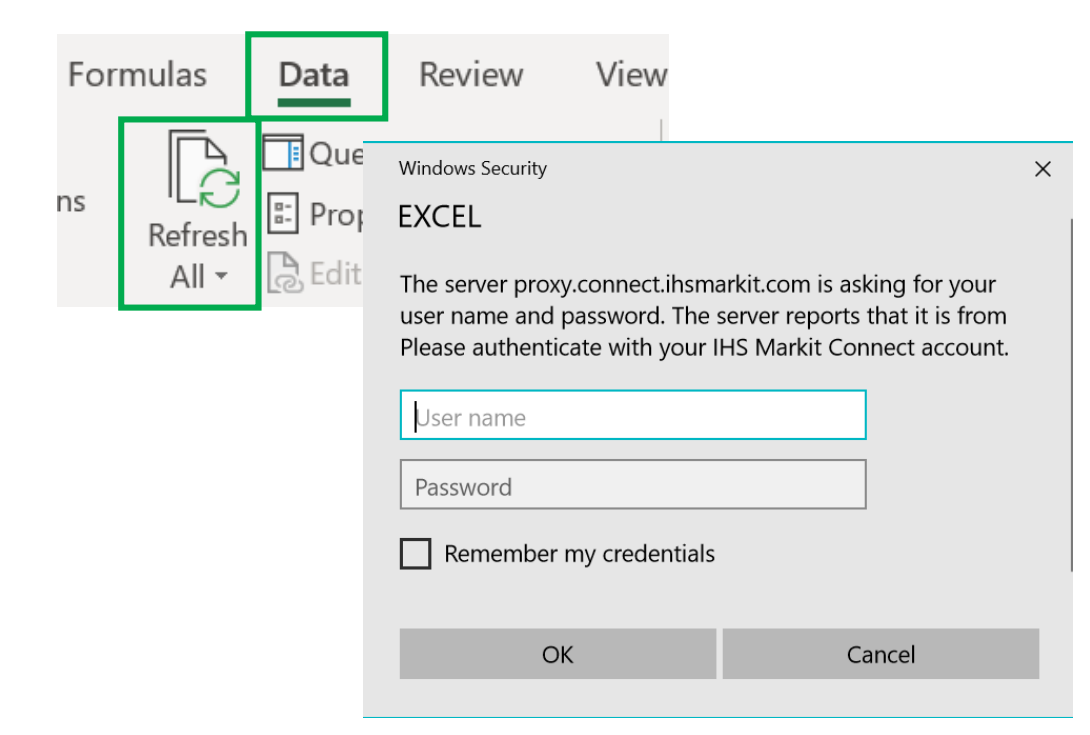

9

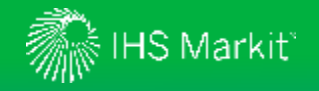

### **Documentation**

View methodology documentation and bulletins about your subscription content.

|                                                                       |                        | Enter a keyw | word <b>search</b> and/or use green arrows to apply filter options.                                                                                                    |                                         |
|-----------------------------------------------------------------------|------------------------|--------------|----------------------------------------------------------------------------------------------------|-----------------------------------------|
|                                                                       |                        |              |                                                                                                    |                                         |
| Data <<br>Browser                                                     | Filters<br>v published | <            | Service Documentation       Type to Search                                                                                                    |                                         |
| 帶 Query                                                               | ∧ SECTOR               |              | RESET FILTERS Content Type OR  Methodology X                                                                                                    |                                         |
| 🖽 Workbook                                                            | Chemical               |              |                                                                                                    |                                         |
| ک My Saved 46                                                         | ✓ RELATED DATA         | SET          | Results (2)                                                                                                    | ave to <b>My</b><br>connect or<br>chare |
| Documentation ^                                                       |                        | Ξ            | COMPACT EXTEND                                                                                                    |                                         |
| Service Documentation  Service Documentation  Methodology  References |                        |              | Chemical Price & Economics Methodology<br>24 Jul 2020 - Market Advisory Service   Methodology<br>IHS Markit Chemical Price & Economics Methodology IHS Markit considers numerous factors – including energy costs, economic growth, production costs from various technologies<br>alternate values, competitive pressures, trade flows, and the availability of supply/capacity – within the framework of                           | ÷,                                      |
|                                                                       |                        |              | Chemical Market Advisory Services Price Assessment Methodology<br>19 Feb 2020 - Market Advisory Service   Methodology<br>Dear valued client, IHS Markit has updated many of the price assessment methodology documents, which can be found in the following location (link here ). If you have any further<br>questions about price assessment or discovery, please speak with the service contacts found at the bottom of your mos | *                                       |

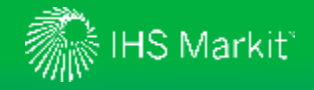

## Contact Us

For questions or assistance, contact our Customer Care team.

#### Schedule a complimentary Connect training:

IHSConnectTraining@ihsmarkit.com

Access IHS Markit Connect anywhere, anytime for the information, insight and analytics necessary to make critical decisions. Download the free Connect <u>iPad</u> and <u>Smartphone</u> apps to your mobile device.

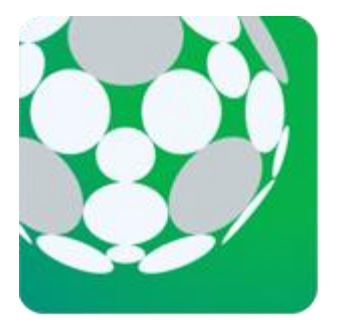

#### Americas:

+1 800 IHS-CARE (+1 800 447-2273) Mon. to Fri. 0800 to 1800 MDT (GMT -6hrs) Email: <u>customercare@ihsmarkit.com</u>

#### Europe, Middle East & Africa:

+44 (0) 1344 328 300 Mon. to Fri. 0800 to 1800 BST (GMT +1h) Email: customercare@ihsmarkit.com

Asia Pacific: +604 291 3600 Mon. to Fri. 0800 to 1800 MYT (GMT +8hrs) Email: <u>customercare@ihsmarkit.com</u>